# Web Class

インターネット教育システム・ウェブクラス

VER9.0 ゲストユーザマニュアル

2010 / 6

© 2010 WebClass Japan Ltd.

| 1. | WebClassとは                     |    |
|----|--------------------------------|----|
|    | 特徵                             |    |
|    | 主な機能                           |    |
| 2. | WebClassの内部構造                  |    |
|    | コース                            |    |
|    | ユーザの種類と役割                      | 4  |
|    | » システム管理者(admin)               | 4  |
|    | » コース管理者(author)               | 4  |
|    | » オブザーバ(observer)              |    |
|    | » ユーリ(user)<br>» ゲストユーザ(quest) |    |
|    | WebClassのユーザと権限の一覧             | 6  |
| 3  | WebClassの利田方注                  | 7  |
| 5. | 実行に必要な環境                       |    |
|    | ログイン                           |    |
|    | 》   言語設定                       | 8  |
|    | ログアウト                          |    |
| 4  | 教材の種類                          | 10 |
|    | -<br>※ 資料                      |    |
|    | » テスト/アンケート                    |    |
|    | » 会議室                          | 10 |
|    | » ユニット                         | 10 |
| 5. | ゲストユーザメニュー画面                   |    |
|    | » マニュアルのダウンロード                 |    |
| 6. | 教材の実行                          |    |
|    | 資料                             |    |
|    | テスト/アンケート                      |    |
|    | » テスト                          |    |
|    | » アンケート                        |    |
|    | » レホート提出                       |    |
|    | 云                              |    |
|    | » 揭示伮                          | 16 |
|    | » チャット                         |    |
| 7. | 携帯電話からの利用                      |    |
|    | ログイン                           |    |
|    | 教材の受講                          |    |
|    | ログアウト                          |    |
|    |                                |    |

このPDFファイルは画面表示用に最適化されています。より高解像度のマニュアルをご希望の方は*http://www.webclass.jp/kDiaiuZ/manual/2010/webclass\_gst\_man\_high.pdf*からダウンロードして〈ださい。

## 1.WebClassとは

インターネットを利用して、資料の提示、テストの実行、レポートの提出や成績データの集計が行える e-Learning シス テムです。

### ■ 特徴

- 1. 普段使い慣れている Word、Excel、PowerPoint ファイルを取り込んで(html や PDF 形式へ変換)、簡単に e-Learning 教材を作成可能
- 2. 画面構成がとてもシンプルで素早い動作が可能

### ■ 主な機能

- ・資料の配布や提示
- ・テスト/アンケートの実施
- ・ 成績の確認(レポートの採点も可能)
- ・お知らせ・メッセージ機能
- ・掲示板(質問場所の提供)
- · FAQ/用語集の管理
- ・Wiki(簡単にWebページの作成・編集などが行なえるWebページ作成ツール)
- ・チャット
- ・講評の公開
- ・出席確認
- ・携帯電話からの利用(WebClass が学外に公開されている必要あり)

## 2.WebClassの内部構造

## ■ コース

WebClass では「コース」ごとに教材や成績データの管理を行います。コースは大学で言うと「授業科目」や「研究室」 に相当します。ひとつのコースには必ず一人以上のコース管理者がいて、e-Learning教材の作成や試験結果の閲覧 などを行います。

また、コース内で教材の作成や受講を行うには、そのコースのコースメンバーとなる必要があります。

### ■ ユーザの種類と役割

#### » システム管理者(admin)

システム管理者は WebClass のシステム全体を管理します。行えることは以下の通りです。教材の作成・受講や成績 データの確認は行えません。

- ・ユーザの追加/変更/削除
- ・コースの登録/変更/削除
- ・コースメンバーの指定
- ・システムオプションの設定
- · WebClass プログラムのアップデート
- ・他ユーザへのメッセージの送信
- ・ログイン画面への管理者メッセージの投稿

#### » コース管理者(author)

コース管理者はコース内で教材の作成や成績の閲覧を行います。自分がコース管理者として登録されているコース 内でのみ教材作成などが可能です。コース管理者が複数のコースを管理することや、複数のコース管理者で一つの コースを運営することもできます。行えることは以下の通りです。

- ・教材の作成(会議室、ユニット、資料、テスト/アンケート)
- ・ 成績の閲覧・ダウンロード
- ・コースメンバーの指定(自分が管理するコースのみ)
- ・コースオプションの設定
- コース内の履歴の閲覧・ダウンロード
- ・教材のバックアップ/レストア
- ・他ユーザへのメッセージの送信

コース管理者(author)の補助を目的とした TA と SA という権限をユーザに与えることができます。 TA はコース管理者 の代理としてコース運営を行うことが出来、 SA は授業(教材の実施)を円滑に進めるアシスタントとして WebClass を 利用可能です。

#### » オブザーバ(observer)

オブザーバは、コース管理者から教材作成の権限を除いたもので、教務などの職員が利用することを想定していま す。成績の閲覧が可能です。以下のことを行うことができます。

- ・成績の閲覧・ダウンロード
- ・コースメンバーの指定(自分が管理するコースのみ)
- ・コースオプションの設定

- コース内の教材実行履歴の閲覧・ダウンロード
- ・教材のバックアップ/レストア
- ・他ユーザへのメッセージの送信

#### » ユーザ(user)

ユーザは教材の受講が可能です。行えることは以下の通りです。

- ・教材の実行(会議室、ユニット、資料、テスト/アンケート)
- ・自身のコースへのメンバー登録(コースオプションでメンバー限定モードが NO のコースのみ可能)
- 自身の学習履歴の閲覧
- ・他ユーザへのメッセージの送信

#### » ゲストユーザ(guest)

ゲストユーザは WebClass にユーザ ID が登録されていない人でも利用できるユーザ権限です。公開講座、アンケート などで利用いただけます。利用できるコンテンツは、各教材の設定が「ゲストも閲覧可能」と設定されているものに限 られます。

・ 公開されている教材の実行(会議室、ユニット、資料、テスト/アンケート)

## ■ WebClassのユーザと権限の一覧

|                      | ユーザ/<br>コース<br>登録 | コース<br>メンバー<br>登録 | メンパー<br>の<br>権限設定 | コース<br>運営          | 教材の<br>作成 | 成績閲覧               | 教材の<br>実施 |
|----------------------|-------------------|-------------------|-------------------|--------------------|-----------|--------------------|-----------|
| システム<br>管理者<br>admin | 0                 | 0                 | O                 | O                  | ×         | ×                  | ×         |
| コース<br>管理者<br>author | ×                 | 0                 | 0                 | 0                  | 0         | 0                  | 0         |
| ТА                   | ×                 | 0                 | 0                 | 0                  | 0         | ×                  | 0         |
| SA                   | ×                 | ×                 | ×                 | 。<br>( <b>講評</b> ) | ○<br>(資料) | ×                  | 0         |
| オブザーバ<br>observer    | ×                 | ×                 | ×                 | ○<br>(出席,<br>お知らせ) | ×         | 0                  | 0         |
| ユーザ<br>user          | ×                 | ×                 | ×                 | ×                  | ×         | ○<br>(自分の<br>成績のみ) | 0         |
| ゲスト<br>guest         | ×                 | ×                 | ×                 | ×                  | ×         | ×                  | 0         |

WebClass における「コース運営」は、出席管理、講評・お知らせの発行、コースオプションや時間割の設定、コースのバックアップ、アクセスログ解析にあたります。

## 3. WebClassの利用方法

### ■ 実行に必要な環境

#### 1.インターネットブラウザ

推奨 Windows: Internet Explorer7 以上、Firefox3 以上、Safari3 以上

Mac: Firefox3 以上、Safari3 以上

Linux: Firefox3 以上

2010年4月現在

「JavaScript が有効」「Cookie を受け入れる」設定になっている必要があります。

2. "1024×768"以上の領域が表示可能なディスプレイ

学習者画面であれば"800 × 600"程度の解像度でも利用可能です。教材を作成する場合は"1024 × 768"以上の解像度をご利用ください。

## ■ ログイン

自分のコンピュータ上でブラウザを起動して、アドレス欄 に以下のように WebClass のアドレスを入力して Enter キ ーを押します。

http://wbt.abc-univ.ac.jp

| - http://wbt.abc-ur | iiv.ac.jp/    |
|---------------------|---------------|
| 🐼 👻 WebClass        |               |
|                     | /\            |
|                     |               |
|                     |               |
|                     |               |
| Contract            | - TIDI + 1 +1 |

WebClass のログイン画面では、ユーザ ID とパスワードを 入力して[LOGIN]ボタンをクリックします。

 $[QR \sqsupset - \aleph]$ 

携帯電話からアクセスを行う際に、WebClass の URL を入力する手間を省けます。

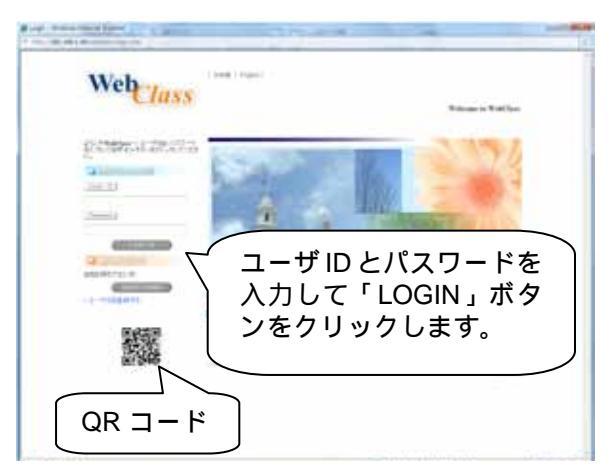

WebClass へのログインに成功すると、「ゲストユーザメニ ュー画面」が表示されます。

| 4197919                                                                                                    |                                                                                                    |             |
|----------------------------------------------------------------------------------------------------|----------------------------------------------------------------------------------------------------|-------------|
| THURSE                                                                                                    |                                                                                                    |             |
| 17110-0.0Lg-                                                                                                    |                                                                                                    |             |
|                                                                                                    | 1000111114 (Auto-1)                                                                                             |             |
| adal Mol-Low                                                                                                    |                                                                                                    |             |
|                                                                                                    | CONTRACTOR DE LA CONTRACTÓRIA                                                                                   |             |
| A REPORT OF STREET, STREET, ST | 4. ホットアを使かります。                                                                                                  |             |
| State of the local diversion of                                                                                                    |                                                                                                    | 1           |
| ATTRACTOR CONTRACTOR                                                                                                    |                                                                                                    |             |
| PR BALLAND BAR                                                                                                    | 147                                                                                                    |             |
| ALL DOT DO TO TO TO TO TO TO TO TO TO TO TO TO TO                                                                                                    | (Th) LANGUISH                                                                                                   |             |
|                                                                                                    |                                                                                                    | 100000000   |
|                                                                                                    | ATT NOT THE OWNER OF THE OWNER OF THE OWNER OF THE OWNER OF THE OWNER OF THE OWNER OF THE OWNER OF THE OWNER OF |             |
|                                                                                                    | C. P. Office Diameters                                                                                          |             |
|                                                                                                    |                                                                                                    |             |
|                                                                                                    |                                                                                                    |             |
|                                                                                                    | CARD IN THE CO.                                                                                                 |             |
|                                                                                                    | C. P. (Phone (C. P.)                                                                                            |             |
|                                                                                                    |                                                                                                    | 10000       |
|                                                                                                    |                                                                                                    |             |
| _                                                                                                    |                                                                                                    |             |
| [                                                                                                    |                                                                                                    |             |
|                                                                                                    | ゲストコーザメニュー画面                                                                                                    |             |
|                                                                                                    |                                                                                                    |             |
| <u> </u>                                                                                                    |                                                                                                    |             |
|                                                                                                    |                                                                                                    |             |
|                                                                                                    |                                                                                                    |             |
|                                                                                                    |                                                                                                    |             |
| Contraction of the local sectors of the local sectors of the local secto |                                                                                                    | To 4 4 1919 |

#### » 言語設定

ログイン時に画面上の[日本語][English]をクリックする 日本語表示 ことで、画面表示に使用する言語を日本語または英語に 切り替えられます。

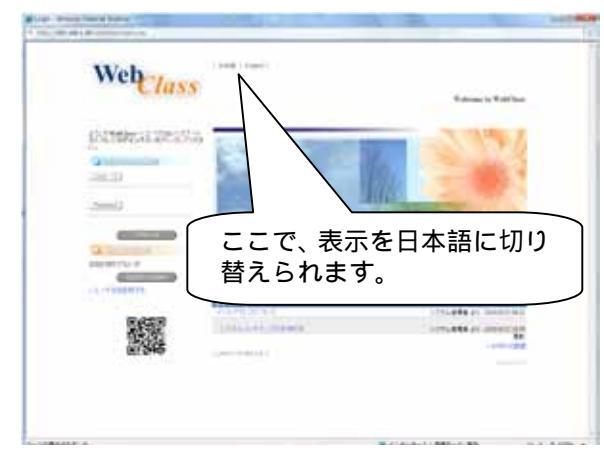

#### 英語表示

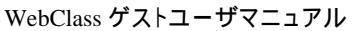

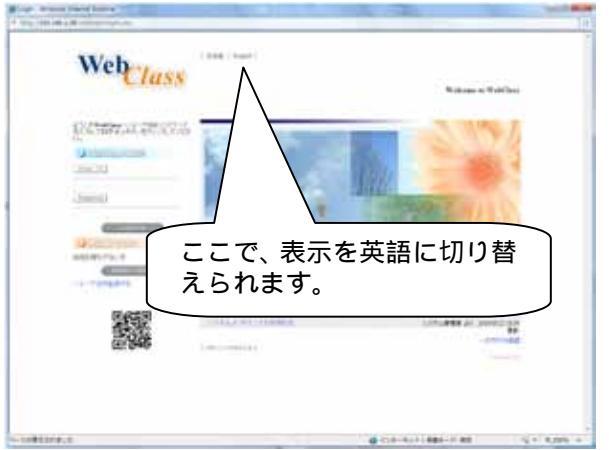

### ■ ログアウト

WebClass の利用を終了するときは、画面左上の[ログア ウト]をクリックして終了してください。

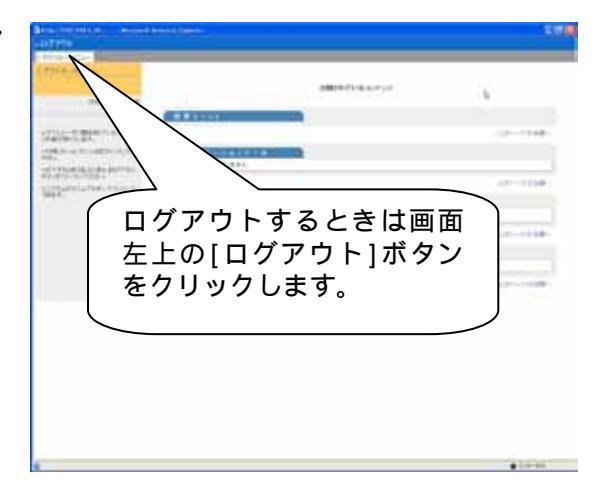

## 4.教材の種類

#### » 資料

教科書に相当します。資料の閲覧や配布が可能です。

#### » テスト/アンケート

「選択式」、「記述式」、「レポートの提出」などの形式でテスト/アンケートの受講が可能です。 分岐機能を持ったアン ケートや匿名のアンケートも実施できます。

#### » 会議室

「掲示板」「Wiki」「チャット」の利用が可能です。質問の投稿や特定のテーマについて意見を交わすことができます。

#### » ユニット

「資料」「テスト/アンケート」「会議室」を組み合わせて作成する教材です。例えば「テストで 80 点以上を取らないと次の資料を受講できない」などの設定が可能です。

| Windows Internet Explorer              |                  | CO. (Allow Control and | 0.0                   |
|----------------------------------------|------------------|------------------------|-----------------------|
| http://192.168.1.29/webches./login.php | Pack_+8d07d621   |                        | B                     |
| ログアウト                                  |                  |                        |                       |
| ダストコースメニュー                             |                  |                        |                       |
| + #21-2×=a-                            |                  |                        |                       |
|                                        |                  | 公開されているコンテンツ           |                       |
| OUEST がログイン中                           | ·                |                        |                       |
|                                        | 2=21             |                        |                       |
| ックスルユーウに解説されているコンテン<br>シが表示されています。     | コンテンツが登録されていません  |                        |                       |
| ※利用したいコンテンツ者をクリックしていたれい。               |                  |                        | にのページの光路へ             |
| -#7#5L#UR_LUR.5 [0771+]                |                  |                        |                       |
| *928546724768********                  | コンチンツが登録されていません。 |                        | 1                     |
| 782 8.                                 | L                |                        |                       |
|                                        |                  |                        | a., 1015-121034584-5- |
|                                        | िल्लग            | ■   貸料                 |                       |
|                                        | コンテンツが登録されていません  |                        |                       |
|                                        |                  |                        | このページの先歸へ             |
|                                        | テストリアンケート        |                        |                       |
|                                        | コンテンツが素蒔されていません  | ̄   テスト/アンケー           |                       |
|                                        |                  |                        | いのページの表記へ             |
|                                        |                  |                        |                       |
|                                        |                  |                        |                       |
|                                        |                  |                        |                       |
|                                        |                  |                        |                       |
|                                        |                  |                        |                       |
|                                        |                  |                        |                       |
|                                        |                  |                        |                       |
|                                        |                  |                        |                       |
|                                        |                  |                        |                       |
| - 七が表示されました                            |                  | ▲ インターネット   産業モード: 有効  | € • € 100% •          |

## 5. ゲストユーザメニュー画面

| ttp://192,168.1.29;websteen/loge.php/act_ | -93870421                                                                                                    |              | 18                          |
|-------------------------------------------|----------------------------------------------------------------------------------------------------|--------------|-----------------------------|
| グアウト                                      | グアウト                                                                                                    |              |                             |
| (1)-1-2×=                                 |                                                                                                    |              |                             |
|                                           |                                                                                                    | 公開されているエンテンフ |                             |
| の3111がログイン中                               |                                                                                                    |              |                             |
| クランスーダに開始されているコンテン                        | えニット<br>コンテンが発展されたいません                                                                                                    |              |                             |
| 間にないコンチンツはモアリックしてく                        |                                                                                                    |              |                             |
| 786288810863077991                        | 2                                                                                                    |              | 201-01000                   |
| シモアリックして(だれ)。<br>スキムのマニュアルキュプロンロード        | ☆ 素空<br>エーテレンが製造されていません。                                                                                                    | R            |                             |
| 217.<br>A                                 |                                                                                                    |              | - 1                         |
| $\wedge$                                  | and the second second se |              | ALCO TO MILLO               |
|                                           | 資料<br>コンタンツが発展されていません                                                                                                    |              |                             |
|                                           |                                                                                                    |              | AND LUNCH                   |
| ร==דルの                                    |                                                                                                    |              | a faith of the faith of the |
| ダウンロード                                    | エストノアンクート<br>エノテンクが登録されていません                                                                                                    |              |                             |
|                                           |                                                                                                    |              |                             |
|                                           |                                                                                                    |              | 1.11 A.                     |
|                                           | $\wedge$                                                                                                    |              |                             |
|                                           |                                                                                                    |              |                             |
|                                           |                                                                                                    |              |                             |
|                                           | (秋州)/-1-                                                                                                    |              |                             |
|                                           |                                                                                                    |              |                             |
|                                           |                                                                                                    |              |                             |
|                                           |                                                                                                    |              |                             |

### » マニュアルのダウンロード

ゲストユーザのマニュアルをダウンロードすることが可能 です。

「ダウンロード」の文字をクリックすると、リンクが表示されるので、webclass\_gst\_man.pdf をクリックして、ファイルをダウンロードしてください。

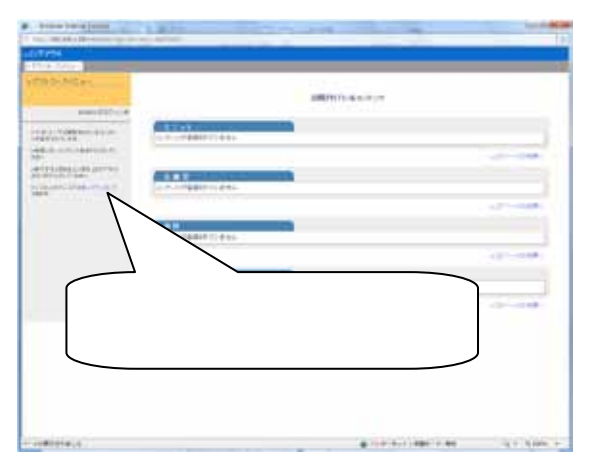

## 6.教材の実行

コンテンツには、資料、テスト/アンケート、会議室、ユニットがあり、それらは画面の右側に表示されています。

青い文字で表示されているのが教材ですので、受講する 場合はクリックします。

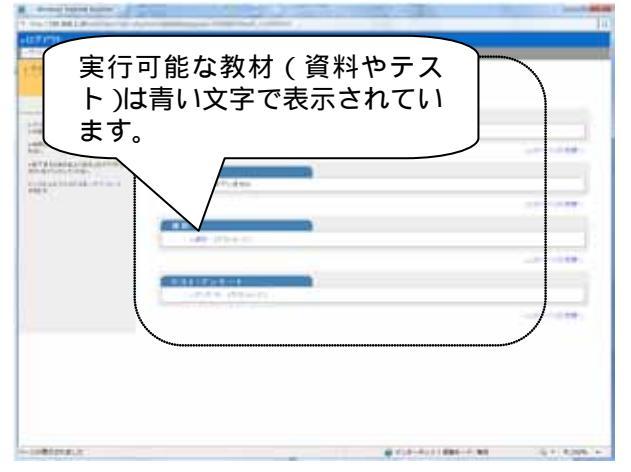

最初に、実行するコンテンツの概要が表示されます。

さらに試験の制限時間やボーダーラインが設定されている場合は、その制限事項が表示されます。

[開始]ボタンをクリックして進みます。

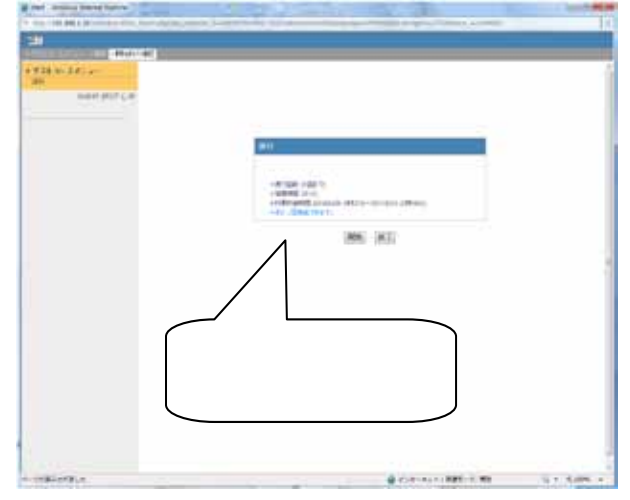

## ∎ 資料

資料とは、教科書のようなものです。

実行できる資料は青色で表示されています。

| and the second second                   |                                                                                                    |  |
|-----------------------------------------|----------------------------------------------------------------------------------------------------|--|
| 0.0000000000000000000000000000000000000 | 0001071-8-227127                                                                                                    |  |
| 2010/0111-0                             |                                                                                                    |  |
| AND REPAY AND A                         | 1. * / Page 1. 4 hit                                                                                                    |  |
|                                         |                                                                                                    |  |
| This and states and strength            | CONTRACTOR OF CONTRACTOR OF CONT                                                                                                    |  |
| and a second second second second       | A. P. LONGED P. AND                                                                                                    |  |
|                                         |                                                                                                    |  |
|                                         | AND ADDRESS OF ADDRESS OF ADDRESS |  |
|                                         | The New York of Concernments                                                                                                    |  |
|                                         |                                                                                                    |  |
|                                         |                                                                                                    |  |
|                                         |                                                                                                    |  |
|                                         | [ 資料のコンテンツ ]                                                                                                    |  |
|                                         |                                                                                                    |  |
|                                         |                                                                                                    |  |
|                                         |                                                                                                    |  |

WebClass ゲストユーザマニュアル

ページボタンをクリックすると、他のページへ移動します。

資料を読み終わったら[終了]ボタンをクリックします。

[印刷]ボタンをクリックすると印刷できます。(設定によっては表示されないことがあります。)

| # benesit the barry burlet                                                                                                    |                                                                                                    |
|----------------------------------------------------------------------------------------------------|----------------------------------------------------------------------------------------------------|
| The Property lies in the Property lies and the Property lies and t |                                                                                                    |
| 10000001                                                                                                    |                                                                                                    |
| Are a company of the second second se |                                                                                                    |
| 1 Miller Galaxy                                                                                                    | #7712244                                                                                                    |
| and see 1.4                                                                                                    | b) Provide sub-constraint function, independent and an additional and additional sub-<br>endance state (definition) and additional and addition of the state of the state of the state of the<br>sub-state state of the state of the state of the state of the state of the state of the state of the<br>state of the state of the state of the state of the state of the state of the state of the state of the<br>state of the state of the state of the state of the state of the state of the state of the state of the state of the<br>state of the state of the |
| per-co (Millio)                                                                                                    | NELEPOPH DE N                                                                                                    |
| INCLUST NICK                                                                                                    | [ページ]ボタン                                                                                                    |
|                                                                                                    | and a state of the state of the            |
|                                                                                                    | 8,10 m +10 8,10 m +11                                                                                                    |
|                                                                                                    |                                                                                                    |
|                                                                                                    | 「資料を閉じる1ボタン                                                                                                    |
|                                                                                                    |                                                                                                    |
|                                                                                                    |                                                                                                    |
|                                                                                                    |                                                                                                    |
|                                                                                                    | 0                                                                                                    |
|                                                                                                    | OF FRAME A                                                                                                    |
|                                                                                                    | and the second second                                                                                                    |
|                                                                                                    |                                                                                                    |
|                                                                                                    |                                                                                                    |
| [印刷]オ                                                                                                    | (タン                                                                                                    |
|                                                                                                    | 198-17887632/Ea-9                                                                                                    |
|                                                                                                    | Contraction and the second                                                                                                    |
| - INBIBLE                                                                                                    | # 100-001 MM-0.00 10-0.000 P                                                                                                    |

ページの横に[資料]と表示してあるものは、添付資料が リンクされています。

[資料]をクリックしてファイルをダウンロードすることができます。

| and the second second s |                                                                                                    |                                                                                                    |
|----------------------------------------------------------------------------------------------------|----------------------------------------------------------------------------------------------------|----------------------------------------------------------------------------------------------------|
| The section of the section of the se | #776224                                                                                                    |                                                                                                    |
| ann Daniel                                                                                                    | COMPANY OF THE PROPERTY OF THE PROPERTY OF THE | <ul> <li>Construction of the state of the state of th</li></ul> |
| INCLOSE, MINEL                                                                                                    | Drift, Salvertrag (2014), 40-000<br>Drift, Salvertrag (2014), 40-000<br>Vision Trift, 1-000, 2014, 17-19<br>Vision Trift, 1-000, 2014, 17-19                                                                                                    | HERMANNERS F. R.A. 1944, S. A. 1944, S. A. A. A. A. M. H.<br>Rafts-Obstation, S. Sandari, S. Sandari, S. M. Sandari, S. Sandari, S. Sandari,     |
| <ul> <li>(1) Auto</li> <li>(2) Auto</li> </ul>                                                                                                    | 8.17-1011 8.111                                                                                                    | 8,40.00415                                                                                                    |
| W                                                                                                    |                                                                                                    | hiai prailane                                                                                                    |
|                                                                                                    | 1 1 1 1 1 1                                                                                                    | 16.61.4 - 26.26.26.26                                                                                                    |
|                                                                                                    |                                                                                                    | 10.034 (20.00.00.00.00                                                                                                    |
|                                                                                                    | 課題な                                                                                                    | どの添付ファイル                                                                                                    |

## ■ テスト/アンケート

この教材形式には、テスト/アンケート、レポート提出などがあります。

#### » テスト

実行できるテスト教材は青色で表示されています。

| the section of the section of the se |                                                                                                    |        |
|----------------------------------------------------------------------------------------------------|----------------------------------------------------------------------------------------------------|--------|
| Anna anna an                                                                                                    | 0001011-6-227-27                                                                                                    |        |
| HILMORPHUSIC                                                                                                    | 11 A A A A A A A A A A A A A A A A A A                                                                                                    |        |
|                                                                                                    | NEW TRADE                                                                                                    | 20.004 |
| Chinese and servers                                                                                                    |                                                                                                    |        |
|                                                                                                    | and the second second se                                                                                                    |        |
|                                                                                                    |                                                                                                    |        |
|                                                                                                    | - And Annual Control of the Control of the Control |        |
|                                                                                                    |                                                                                                    |        |
|                                                                                                    | ALL STATES                                                                                                    |        |
|                                                                                                    | Later Manager                                                                                                    |        |
|                                                                                                    |                                                                                                    |        |
|                                                                                                    |                                                                                                    |        |
| テス                                                                                                    | ト / アンケートコンテン                                                                                                    | NJ     |

WebClass ゲストユーザマニュアル

テスト教材では、問題に解答していき、全て解答し終わったら、[採点]をクリックします。

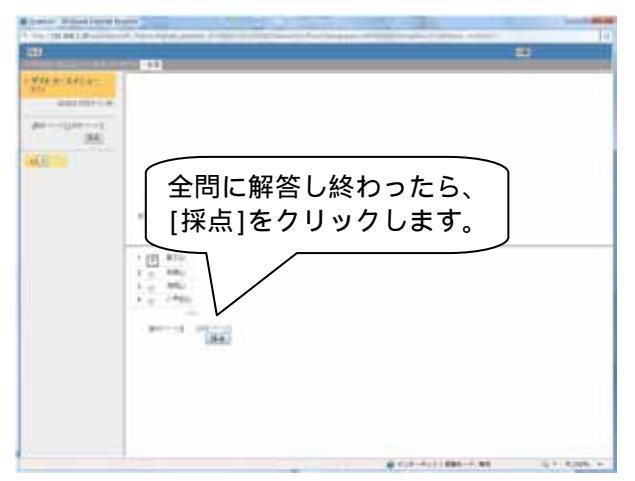

[採点]をクリックすると、採点結果が表示されます(試 験等、教材によっては、自己採点画面が表示されない場 合もあります)。

[Check]ボタンをクリックして、間違ったテストの資料をチェックします。

[印刷]ボタンをクリックすると、問題と資料を印刷することができます。

| 1000000000000000000000000000000000000 | [Check] ボタ<br>ックすると言<br>を見ることか | ンをクリ<br><sup>羊しい</sup> 解説<br><sup>ヾ</sup> できます。 |
|---------------------------------------|--------------------------------|-------------------------------------------------|
| [印刷]ボタン                               | Acces                          | 986 6891175, 199950<br>930275,                  |

また、[採点]をクリックしたとき、未回答のテストがある と、警告文が表示されます。

テスト/アンケートの設定によっては警告が表示されま せん。

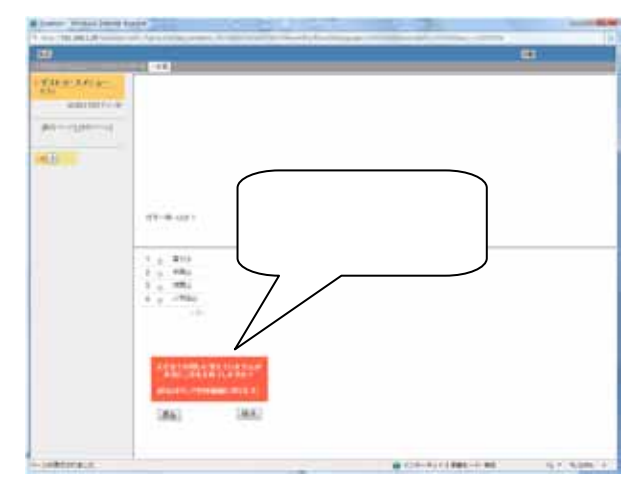

WebClass ゲストユーザマニュアル

解答、資料を確認し終わったら、[成績を閉じる]をクリックして、コースメニュー画面へ戻ります。

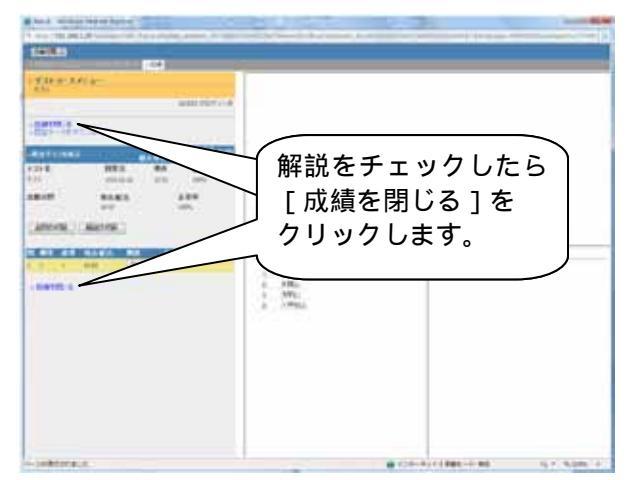

» アンケート

実行できるアンケートは青色で表示されています。

アンケートに回答し、終了をクリックします。

| アンケートに回答し、<br>[終了]をクリックします。 |  |
|-----------------------------|--|
| article (                   |  |

#### » レポート提出

レポート提出については、下記の方法で提出します。

レポートは、ファイルで提出します。ファイル形式は問いません。

- [参照]をクリックして、レポートファイル(例 report.doc)を指定します。
- 2. [レポート提出]をクリックします。

| a party many just party and                                                                                                    | 1.000         |
|----------------------------------------------------------------------------------------------------|---------------|
| A new Yest Address of Agencies and Annual Control of States and Annual States and Annual States                                                                                                    |               |
| -                                                                                                    |               |
| Construction of the second second sec |               |
| A CANADA CANADA  |               |
| WEI THE                                                                                                    |               |
| applies - Campo                                                                                                    |               |
| Classification of TW-                                                                                                    |               |
| ファイル名を指定して                                                                                                    | $\overline{}$ |
| レポート提出]をクリックします                                                                                                    | -             |
|                                                                                                    | 51 505 F      |

WebClass ゲストユーザマニュアル

「あなたの提出したファイル\*\*\*\*.\*\*を受け取りました。」 と表示されたら、レポート提出完了です。

ファイルのサイズが、10MB を超えるものは、提出でき ません(システム管理者によってファイルサイズの上限 は変更可能です)。

| party in the local by |   | The second second second | 12          |
|-----------------------|---|--------------------------|-------------|
|                       |   | レポート提出;<br>了しました。        | が<br>完      |
|                       | N | CONTRACTOR               | 5.1-5.000 × |

■ 会議室

会議室には、掲示板、Wiki、チャットがあります。

教材の実行は、青色で表示されている会議室の教材を クリックし、さらに[開始]をクリックします。

|                                                                                                    | 10000001-00 D. P. | 2768 . |  |
|----------------------------------------------------------------------------------------------------|-------------------|--------|--|
|                                                                                                    |                   |        |  |
| ALL AND ALL AND ALL AN                                                                                                    |                   |        |  |
| ALC<br>-PUTTER<br>ACCOUNT<br>-PETER<br>-PETER<br>-PE | 会                 | 議室     |  |
| AT AT A STATE OF A STATE OF A STA                                                                                                    |                   |        |  |
|                                                                                                    |                   |        |  |

#### » 揭示板

掲示板は、与えられたテーマごとに意見を投稿し議論し ます。

右の画面は掲示板の表示画面です。

記事を投稿する場合は、タイトルとメッセージを入力した 後、[投稿する]をクリックします。

| Carlos a   | N-18               | - 7         |
|------------|--------------------|-------------|
|            |                    | Ĩ           |
|            |                    |             |
|            | タイトル、スタピージを入力します。  |             |
| - uniterat | a co-tucidation at | 1.7 1.000.7 |

#### » Wiki

Wiki では、コースのメンバー全員で一つの Web ページを 作成します。

HTML タグは使用することはできませんが、マークア ップする記法として、PukiWiki 記法(すべて利用できるわ けではありません)を用いる事ができます。

[Wiki ページの書き方を見る]を参考に、編集欄の中で 作成していきます。

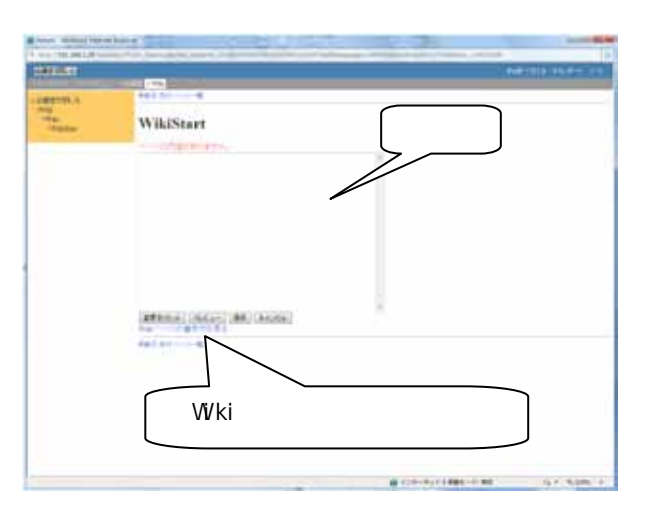

編集欄で作成し、[プレビュー]ボタンをクリックすると、実際に画面上で表示されるプレビュー表示が表示されます。

このプレビュー表示で良ければ、[保存]をクリックして、 入力内容を保存します。

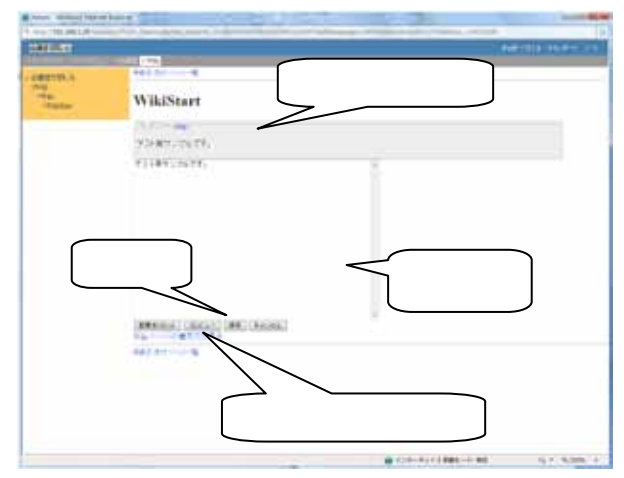

Wiki の教材に既に書き込みがある場合には、右のよう な画面が表示されます。

編集を行いたい場合には、[編集]をクリックして編集表 示画面にします。

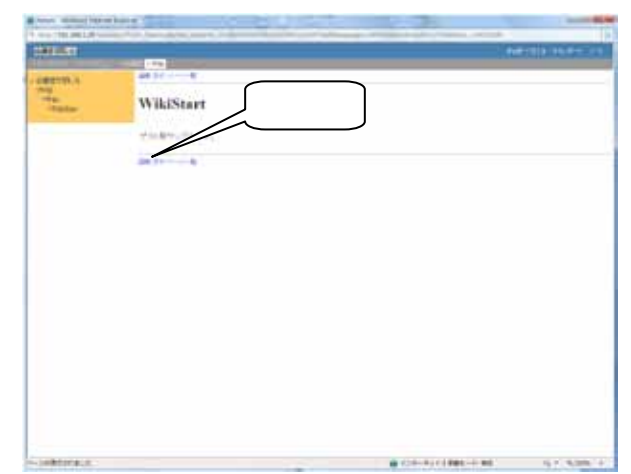

#### WebClass ゲストユーザマニュアル

編集欄で入力した内容を編集前の状態に戻すには、[変 更をリセット]をクリックします。

一度、[プレビュー]、[保存]をクリックしてしまうと[変 更をリセット]をクリックしても編集前の状態には戻せま せん。

[キャンセル]、[再表示]をクリックすると、前のページに 戻ります。

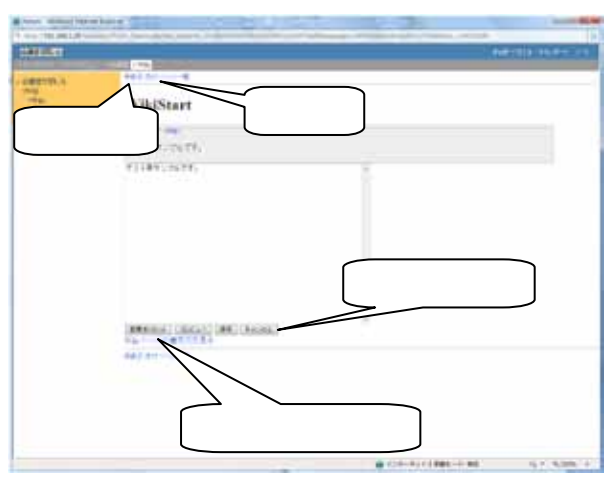

[添付]をクリックすると、右のような画面が表示されます。

[参照]をクリックし、添付したいファイルを指定し、[ファイルを添付]をクリックします。

添付されているファイルを閲覧したい場合は、ファイル名 (青字)をクリックします。

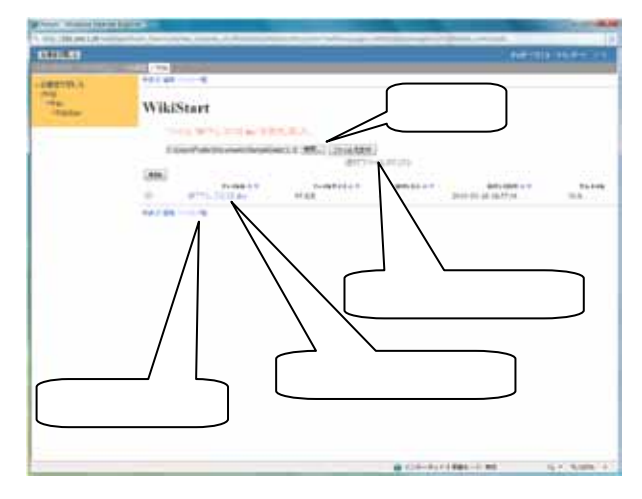

[ページ一覧]をクリックすると、右のような画面が表示されます。

現在登録されている Wiki 形式のページが表示されます。

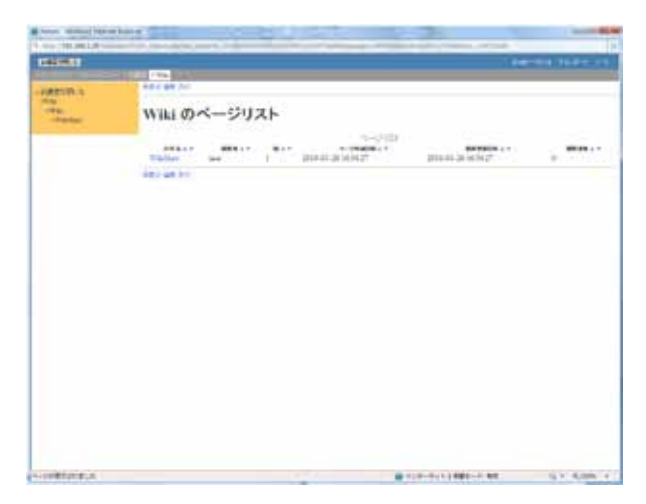

#### » チャット

投稿したいメッセージを入力後に[書き込み]ボタンをクリ ックします。

投稿されたメッセージが画面へ表示されていきます。

| Street and the second second second          |                      |                                                                                                    |                                                                                                    | 1000 BL 10             |
|----------------------------------------------|----------------------|----------------------------------------------------------------------------------------------------|----------------------------------------------------------------------------------------------------|------------------------|
| 1 to 10,001,0                                | · International      | and the second second second second                                                                              | and the second second se |                        |
| the Lifet                                    |                      |                                                                                                    |                                                                                                    | #183 BAR 115           |
|                                              | 1000                 | and the second second second second second second second second second second second second second second second |                                                                                                    |                        |
| 1999<br>1990<br>1990<br>1990<br>1990<br>1990 |                      | Realized Profile                                                                                                 |                                                                                                    |                        |
|                                              |                      | チャットの実                                                                                                    | 行画面です。                                                                                                    |                        |
|                                              | 1.71<br>1.44<br>1.44 | Re<br>amerikanski                                                                                                | (atts)                                                                                                    |                        |
| -JARDINGLE.                                  |                      |                                                                                                    | B 420-8414 888-9 88                                                                                                    | 1511 (10.000) (11.000) |

## 7.携帯電話からの利用

## ■ ログイン

携帯電話の操作を行いWebClassのURLを入力して、 WebClass ヘアクセスします。

WebClass の URL は各学校によって異なります。

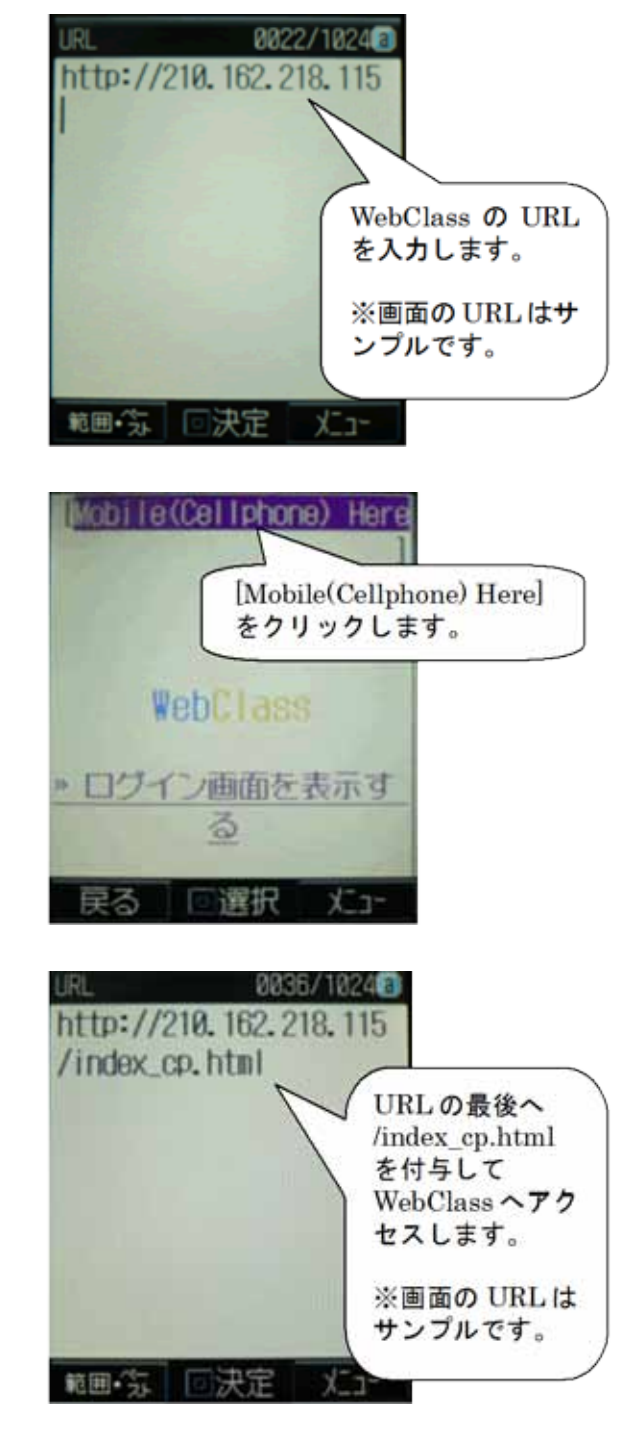

[Mobile(Cellphone) Here]をクリックします。

もし、[Mobile(Cellphone) Here ]の画面が表示され ず、WebClassのPCのログイン画面が表示されてし まう場合には、URL 入力時にURLの最後へ /index\_cp.htmlを付与してWebClass ヘアクセスしま す。

[Mobile(Cellphone) Here ]の画面が表示されない場合 には、右図のように URL を入力して、再度 WebClass ヘアクセスします。 携帯電話用の WebClass の画面が表示されます。

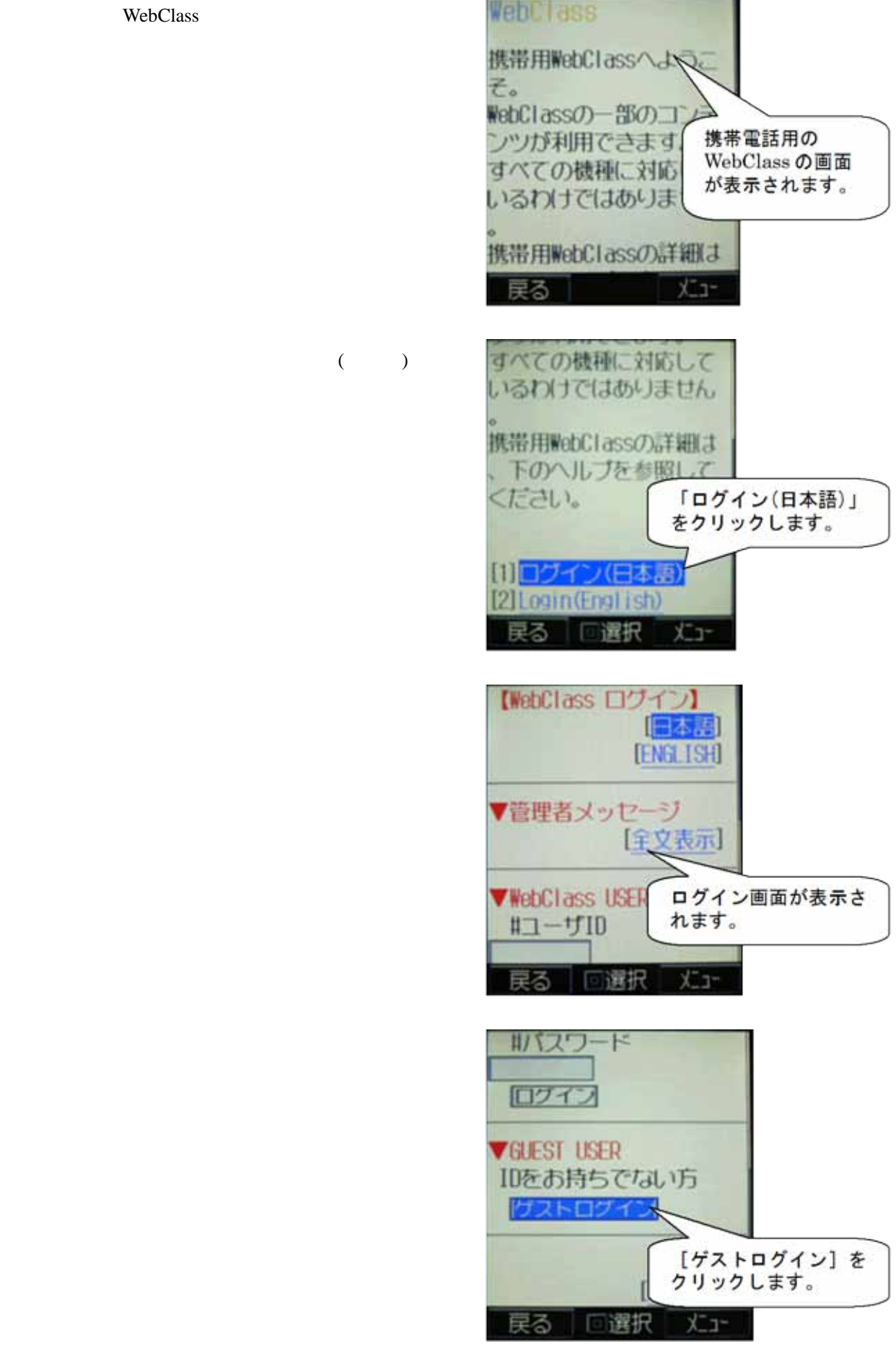

ログイン画面が表示されます。

クリックします。

[ゲストログイン]をクリックします。

WebClass ゲストユーザマニュアル

#### 「ゲストページ」が表示されます。

【プストページ】 あなたはゲストユーザと してログインしています 。ゲストユーザはコース に所属することはできま せんが、各コーマでゲス トにも公開して テンツを利用す できます。

画面を下へスクロールして、[進む]をクリックします。

- してログインしています 。ゲストコーザ(はコース に所属することはできま せんが、各コースでゲス トにも公開しているコン テンツを利用することが できます。 [進む]を
- [進む] をクリック します。 民る [回選択 火ュー

■ 教材の受講

受講したい教材名をクリックします。

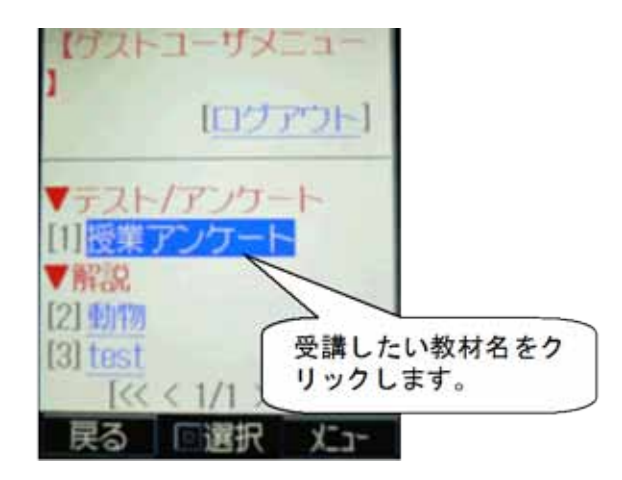

WebClass ゲストユーザマニュアル

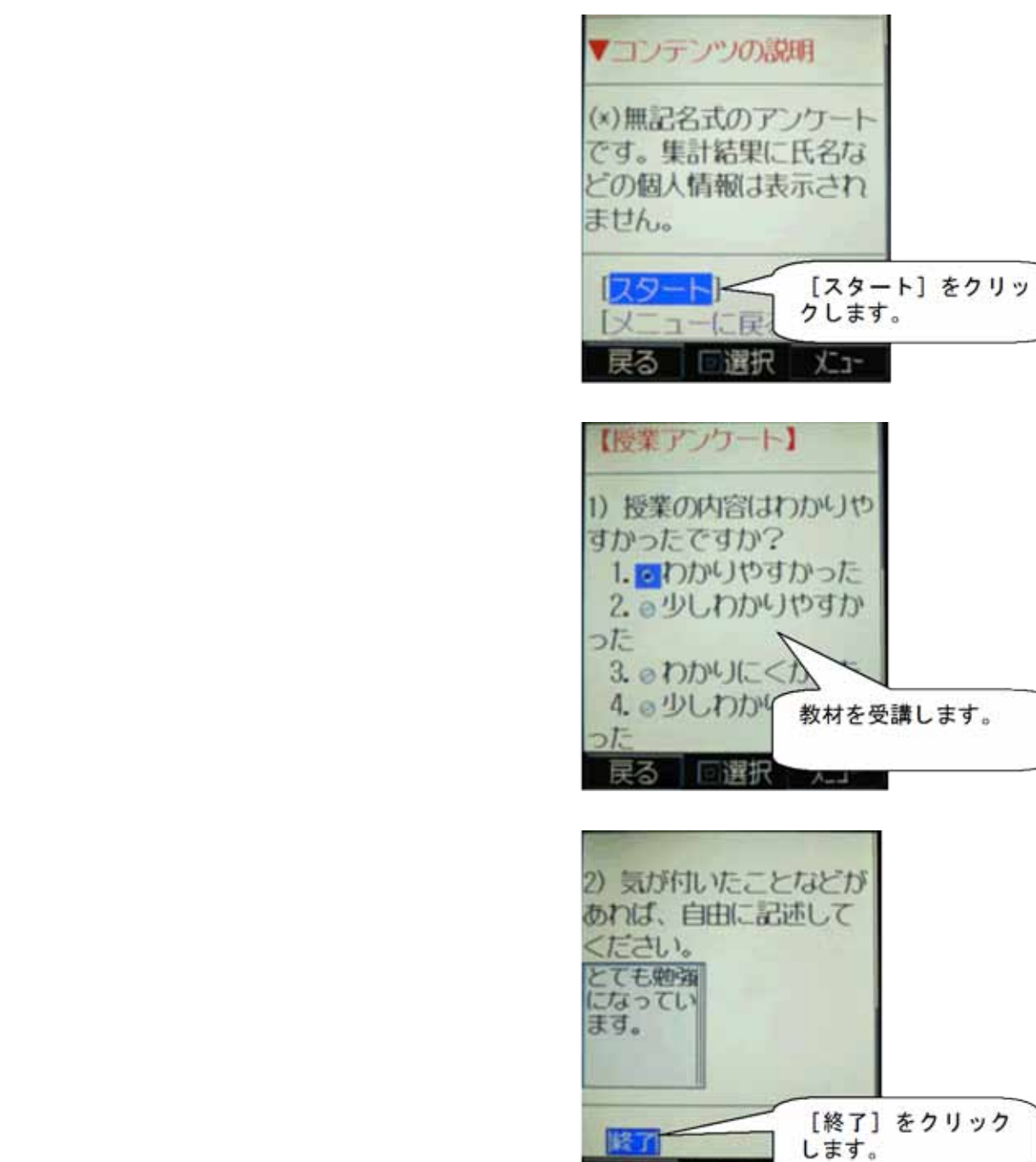

民る

選択

A\_4

## ■ ログアウト

WebClass を終了するには、[ログアウト]をクリックします。

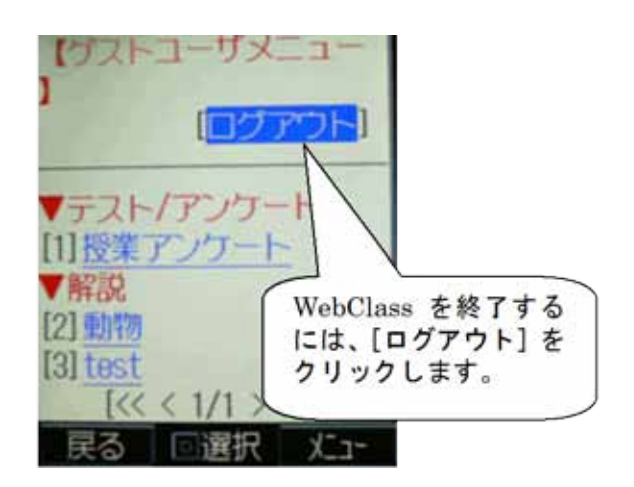